## إرشادات البرامج التدريبية التعاقدية للحاسب الآلي

1- أدخل الموقع <u>https://elearning.cait.gov.kw</u> و من ثم تسجيل لأول مره.

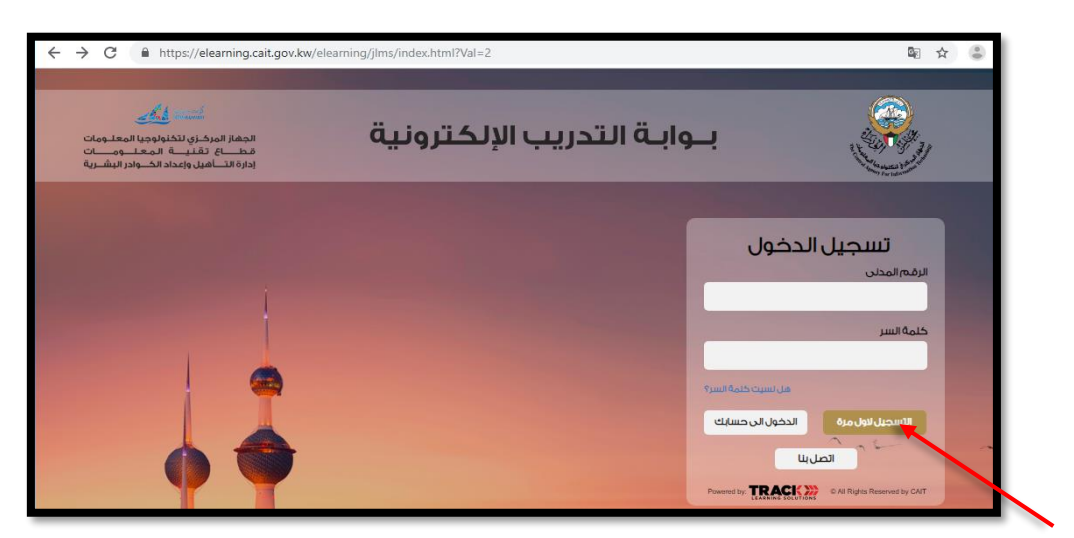

أدخل الرقم المدني و من ثم اضبغط على "تحقق" .

| يرجى إنخال الرقم المدنى ومن ثم تحبثة البيانات المطلوبة بحد التحقق من الرقم المدنى لإتمام عملية التسجيل |  |
|----------------------------------------------------------------------------------------------------|--|
| الرقم المدني *<br>أدخل الرقم المدنى                                                                    |  |
| تحقق [الغاء عملية التسجيل]                                                                             |  |

3- أدخل البيانات المطلوبة و من ثم "تأكيد التسجيل".

|                | And And States                                                                                            |
|----------------|----------------------------------------------------------------------------------------------------|
| * خانات مطلوبة |                                                                                                    |
|                | ير جي إبخال الرقم المدنى ومن ثم تعنِيَّة البيقات المطلوبة بحد التحقق من الرقم المدني لإثمام عملية التسجيل |
|                | الرقم المدتي *                                                                                            |
|                | أنحل الرقم المنتى<br>إحراب الرقم المنتي برياريمية مكرية مريدة بالألات الحراق                              |
|                | صاحب الرقم المتلي يعمل بجهه حكومية ومرفق بيانت الموطف<br>                                                 |
|                | رهم النقال "<br>أبحل رقد النقال                                                                           |
|                |                                                                                                    |
|                | مىنتوى اللغة الإنجليزية "<br>(ختر مستوى •                                                                 |
|                | * 2. 7001 - 1                                                                                             |
|                | البريد الإنشروني<br>أنخل البريد الإلكتروني                                                                |
|                | *11 = .15                                                                                                 |
|                | للمبني<br>اكامة اللمبن                                                                                    |
|                | تأكد كلمة البير *                                                                                         |
|                | أدخل التأكيد لكلمة السر                                                                                   |
|                |                                                                                                    |
| تأكيد التسجيل  | إلغاء عملية التسجيل                                                                                       |
|                |                                                                                                    |